# Kezelési Útmutató

DVR 411M Digitális rögzítő. (Cserélhető HDD-vel)

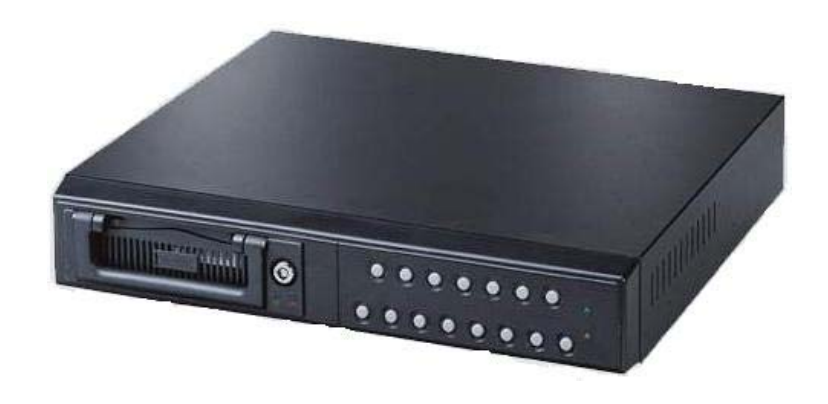

#### 1. Tartalomjegyzék:

| 1. | Tartalomjegyzék3       |                                  |     |
|----|------------------------|----------------------------------|-----|
| 2. | A készülék bemutatása4 |                                  |     |
| 3. | A DVR üzembe helyezése |                                  | 5   |
|    | Α.                     | Csatlakoztatás a monitorhoz      | 5   |
|    | В.                     | Kamerák csatlakoztatása          | 5   |
|    | C.                     | Érzékelők csatlakoztatása        | 6   |
|    | D.                     | Riasztás kimenet csatlakoztatása | 7   |
| 4. | Mű                     | ködési útmutató                  | 8   |
|    | Α.                     | Indítás                          | 8   |
|    | В.                     | Alapfunkciók                     | 9   |
|    | C.                     | DVR menü                         | .11 |

### 2. A készülék bemutatása

A Digitális Video Rögzítő (DVR) lehetővé teszi 4 video csatorna egyidejű rögzítését, majd visszajátszását. A bemeneten lévő video jeleket digitalizálja, tömöríti és végül egy (vagy kettő) nagy kapacitású merevlemezre tárolja.

A 3. pont az üzembe helyezéshez, a 4. pont pedig a konfiguráláshoz és az általános üzemeltetéshez nyújt segítséget.

Reméljük élvezni fogja és segít megvédeni otthona és értékei biztonságát.

## 3. A DVR üzembe helyezése

#### Csatlakoztatás a monitorhoz

Ahhoz, hogy a DVR képe megjelenjen, csatlakoztatnunk kell hozzá egy monitort, vagy egy TV készüléket mely rendelkezik szabványos video (AV), vagy S-VIDEO bemenettel.

#### Kamerák csatlakoztatása

A DVR egyidejűleg 4 kamera jelét tudja fogadni. A kamerák csatlakoztatásának folyamata a következő:

Csatlakoztassuk a kábelt a kamera video kimenetéhez, majd a kábel másik végét a DVR 1.2.3 vagy 4 bemenetére.

A kameráknak adjunk megfelelő tápfeszültséget (230V~, 12V= esetleg 24V~)

Ekkor a képernyőn meg kell jelennie a kamera által látott élőképnek.

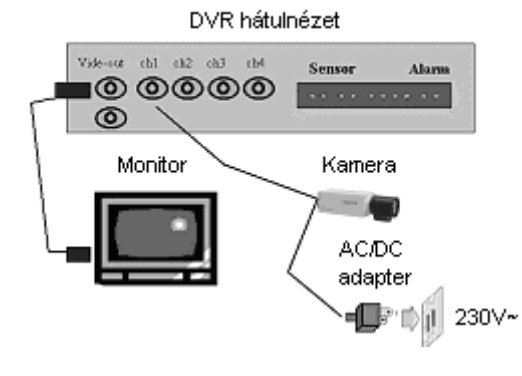

## Érzékelők csatlakoztatása

A DVR rendelkezik 4 db érzékelő bemenettel, amelyek a 4 video csatornához rendelhetőek. A DVR-hez csatlakoztatás a következő módon történik:

Csatlakoztassuk az érzékelő kontaktusát a 1,2,3,vagy 4, a közös pontot pedig a G csatlakozás helyre.

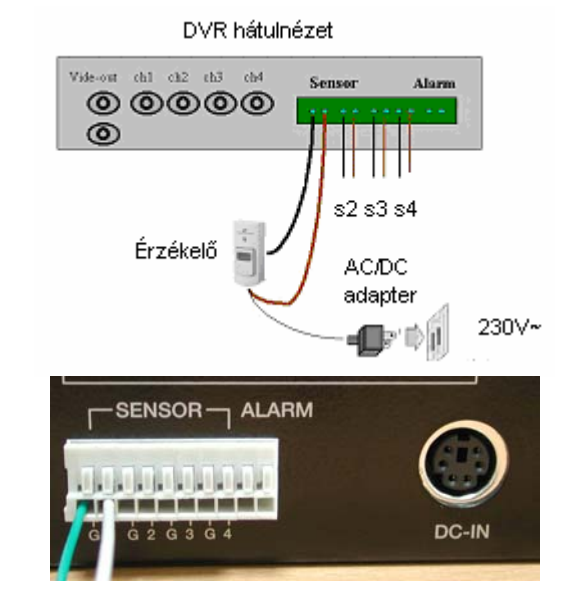

#### Riasztás kimenet csatlakoztatása

A DVR rendelkezik 1 belső kontaktussal. Így lehetőség van hangos riasztásra, ha illetéktelen behatolás történik. Ez a kontaktus N.O. rendszerű, így ha riasztási esemény jön létre a kontaktus zár. A bekötése az ábrán látható.

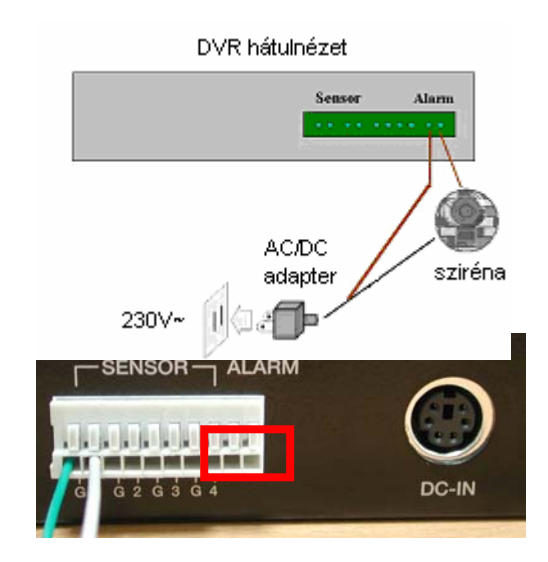

## 4. Működési útmutató

#### A. Indítás

Ha a DVR már üzembe lett helyezve (lásd. 3. fejezet), akkor azt üzemi feszültséggel ellátva, a készülék hátlapján lévő kapcsolóval máris elindíthatjuk.

#### [FIGYELEM]

 Kérem, figyelmesen ellenőrizze, hogy minden csatlakozó a megfelelő pontra van kötve mielőtt feszültséget ad a készülékre.
 Győződjön meg, hogy a HDD fiók teljesen be van e nyomva a készülékbe.

3. A HDD fiók eltávolításakor ne legyen tápellátás alatt a készülék, mert ez a merevlemez károsodásához vezet!

#### 1. Élőkép-mód

A DVR beüzemelésekor az alapbeállítások szerint automatikusan az élőkép nézetben indul. Ebben a módban a DVR nem rögzít és nem is játszik vissza. Csupán a csatlakoztatott kamera képeket mutatja.

[FIGYELEM] Kivételt jelent, ha a DVR előzőleg tápelvétellel gondatlanul lett leállítva (nem lett megállítva a rögzítés vagy a lejátszás).

## 2. Csatornák váltása

A DVR alapbeállítása a 4 csatornát egyszerre mutató osztott kép, amely csökkenti a képek méretét. Ezt a megjelenítést használva mind a négy képet egyszerre követheti nyomon. Ha teljes képernyőn kívánja megjeleníteni egyes kameraképeit, akkor egyszerűen a kamerakép kiválasztásával teheti meg. A DVR-on található gombok segítségével 6 - féle nézet választható

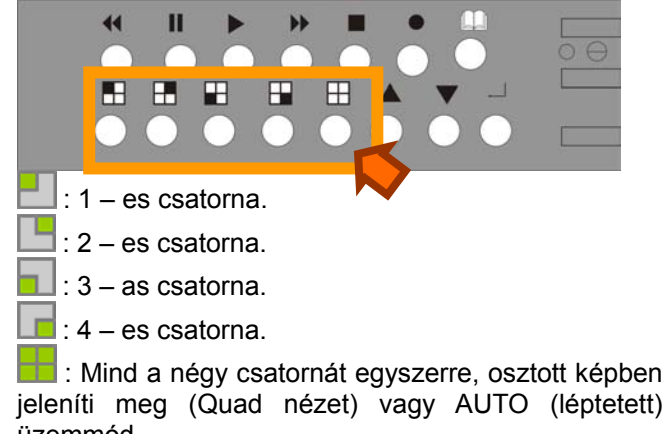

üzemmód

#### **B. Alapfunkciók**

#### Az alap funkciók a felvétel és a lejátszás.

[FIGYELEM] Ez a fejezet leírja az alapvető DVR funkciókat, mint felvétel, lejátszás, gyors tekerés stb... Részletes leírásért tekintse át a fejezet C. Részét.

## Felvétel (•)

#### Felvétel indítása

Nyomja meg a "• " gombot a DVR kezelő előlapján.

Ekkor a '•' jelet látja azokon a csatornákon, ahol éppen a röazítés folvik.

## Felvétel leállítása

Nyomja meg a stop gombot, '■', ezt követően a '•' jel eltűnik. Visszajátszás ( ► )

## Felvétel lejátszása

Nyomja meg a " ) " gombot a DVR kezelő előlapján.

Itt találja azt a menüt, amelyben a visszajátszandó felvételeket választhatja ki:

| <u>Időre keres</u> (SEARCH TIME)<br>HARD DRIVE:HDD1<br>03/07/21 21:34:45 – 03/07/22 | 1. | NYOM<br>gombo               |
|-------------------------------------------------------------------------------------|----|-----------------------------|
| > 01 TIME 03/07/21 21:34:45<br>02 TIME 03/07/21 22:45:56                            | 2. | nyomja<br>gombo<br>mozga    |
|                                                                                     | 3. | nyomja<br>beállítá<br>megyá |

[FIGYELEM] A visszajátszás alatt nem rögzít a készülék!

#### JA MEG A ▶ az időre shez.

- а • • kat a kurzor tásához.
- a a ⊷ qombot a ások
- ltoztatásához. nyomja a ▶ gomboz, 4.
- hogy véglegesítse a kiválasztást és lejátssza a felvételt.

## Gyors előre tekerés (Fast Forward) ())

A gyors lejátszáshoz nyomja meg a ">> " gombot.

Három szinten állíthatja a lejátszás sebességét.

- ► (x1) nincs avorsítás

A lejátszási sebesség további növeléséhez nyomja meg a """ aombot.

Az eredeti sebességhez a "▶" gomb megnyomásával térhet vissza.

## Lejátszás visszafelé ( ◀)

A felvétel visszafelé történő lejátszásához nyomja meg a "« aombot.

[FIGYELEM] A visszafelé történő lejátszás sebessége nagyban függ a felvétel sűrűségétől, minőségétől és a rögzített csatornaszámtól.

## Pillanatmegállítás (Pause) ( II )

A visszajátszás megállításához nyomia meg a " II " gombot.

| <ul> <li>Visszajátszás leállítása<br/>Nyomja meg a, '■', gombot.<br/>[FIGYELEM] A felvétel végén nyomja meg a "■"gombot még<br/>egyszer, így az élőkép módra vált automatikusan.</li> <li>C. DVR Menü</li> <li>Négy gomb szolgál a DVR beállítására és működtetésére.</li> <li> III: "MENU" – gomb. </li> </ul>                                                                                            |        |                                                                                                    |   | CAMERA<br>SELECT<br>'Kamera<br>kiválasztása'   | 4 kamera csatlak<br>kiválasztásához has<br>CH1 (1-es<br>kamera)<br>CH3 (3-as<br>kamera)                                                                                                    | oztatható a DVR - ho:<br>ználja az ábrán látha<br>CH2 (2-es<br>kamera)<br>CH4 (4-es<br>kamera)                                                                 | z. A kameraképek<br>tó gombokat.                                                 |
|----------------------------------------------------------------------------------------------------|--------|----------------------------------------------------------------------------------------------------|---|------------------------------------------------|----------------------------------------------------------------------------------------------------|----------------------------------------------------------------------------------------------------|----------------------------------------------------------------------------------|
| <ul> <li>▲ ◆ :a Menuben Valo mozgasnoz es a DVR bealiltasanak módosításához nyomja a fel, " ▲ ," illetve a le, " ~ ," gombot.</li> <li>↓: Az egyes menüpontok megváltoztatására, a beállítások módosítására.</li> <li>A DVR beállítását kezdjük a menüpontokkal. Az alábbi képernyőt látja, ha megnyomja a MENU gombot.</li> <li>MAIN MENU</li> <li>&gt; CAMERA SELECT (kamera kiválasztás)1234</li> </ul> |        |                                                                                                    | - |                                                | <ul> <li>Ha ezt a kiír<br/>kamerát kik</li> <li>Ezzel a kivá<br/>csatlakoztat</li> <li>Ha így válas<br/>bekapcsolva</li> <li>Ezzel a kivá<br/>kamerák va</li> </ul>                                                                                                   | rást választja ()<br>apcsolja.<br>Ilasztással (1 2 3 4), a<br>ott kamera kiválasztá<br>szt (4), csak a 4-<br>a.<br>Ilasztással (1 2 - 4), a<br>nnak aktiválva. | ), azzal az összes<br>az összes<br>sra kerül.<br>es kamera van<br>z 1, 2, és 4es |
| FŐMENÜ                                                                                                    | FŐMENÜ | RECORD SELECT (felvétel kivalasztas)1234<br>RECORD MODE - (felvétel módja) <u>EACH</u><br>RECORD FRAMERATE- (kép/sec) <u>30</u><br>VIDEO QUALITY- (felvétel minősége) <u>NORMAL</u><br>RECORD SCHEDULE (felvétel ütemezés)<br>SUB MENU (almenü)<br>HARD DRIVE SETUP (HDD beállítás)<br>SENSOR SETUP (Érzékelő beállítás) |   | RECORD<br>SELECT<br>'Felvétel<br>kiválasztása' | A felvétel kiválasztása (RECORD SELECT) menü<br>ugyan az mint a kamera kiválasztása CAMERA<br>SELECT opció.<br>Ne felejtse el, hogy csak a kiválasztott kamerák<br>rögzítenek eseményeket.                                                                            |                                                                                                    |                                                                                  |
|                                                                                                    |        | <ul> <li>Beállításhoz nyomja a (&lt; , &gt;) gombokat, majd a (↩) gombot.</li> <li>Kilépéshez nyomja a (□) gombot.</li> <li>Használja a "▲", "▼" gombokat a MENÜ-ben való mozgáshoz.</li> <li>1. A fő menüben a "&gt;" jelzés mutatja a pillanatnyi kiválasztást.</li> </ul>                                             |   | RECORD<br>MODE<br>'Felvétel<br>módja'          | Két különböző mód állítható be:EACH és QUAD<br>A z EACH mód választásánál minden kamera képet telje<br>képernyőn rögzíti, váltani köztük a kezelő gombokkal tud<br>A QUAD mód beállításakor 4es osztott képernyőn látja<br>összes kamera képet, nagyításra nincs mód, |                                                                                                    | QUAD<br>nera képet teljes<br>gombokkal tud.<br>képernyőn látja az<br>nód,        |

| RECORD<br>FRAMERATE<br>'Felvétel<br>sűrűsége<br>(kép/sec)' | A gyári beállítás 25 kép felvétele másodpercenként. Ez a<br>beállítás az összes csatornára vonatkozó érték. Így a<br>maximálisan elérhető képsűrűség kameránként 6 kép<br>felvétele másodpercenként.<br>8 különböző érték állítható be:1,2,3,4,6,8,12,25.                                                                                                    |
|------------------------------------------------------------|----------------------------------------------------------------------------------------------------|
| VIDEO<br>QUALITY<br>'Felvétel<br>minősége'                 | Három szinten állítható a felvett kép minősége: NORMAL,<br>LOW, HIGH<br>A HIGH-(magas) képminőség tiszta, szép képet és nagy<br>fájlméretet eredményez. A LOW-(alacsony) kevésbé jó<br>képminőséget viszont kis fájlméretet eredményez.                                                                                                    |
| RECORD<br>SCHEDULE<br>"felvétel                            | Választható a felvétel típusa napi 24 órás periódusban, így megoldható, hogy éjszaka csak érzékelő indítson felvételt, nappal pedig folyamatos legyen a rögzítés.                                                                                                    |
| ütemezése"                                                 | PROGRAMOZOTT FELVÉTEL<br>+TTTTTTTTTTTTTTTTTT<br>         <br>0 3 6 9 12 15 18 21 24<br>Nyomja a (< , >) gombokat, majd ()<br>Ezek után (□) a kilépéshez.<br>(T) NON – STOP felvétel.<br>(S) Érzékelő által indított felvétel. Ha infra érzékelőt,<br>infra sorompót vagy hasonló eszközt csatlakoztatunk a<br>DVR-hoz, és az érzékelő mozgást észlel, a DVR<br>elindítja a felvételt.<br>() Nem készül felvétel az időintervallumban.<br>A ←→ gombokkal mozoghat előre és hátra. A ← gombot<br>használja a felvételi módok kiválasztásához. |
| SUB MENU<br>'Almenü'                                       | SUB MENU<br>> PASSWORD CHANGE "jelszó megváltoztatása"<br>TIME SET "idő beállítás"<br>Nyomja a (< , >) gombokat, majd (ال)<br>Ezek után (ال) a kilépéshez                                                                                                    |

| PASSWORD<br>CHANGE<br>'Jelszó<br>változtatás'<br>A kódszámok<br>bevitele<br>nézetválasztó<br>gombokkal<br>történik.<br>a "1"<br>a "2"<br>a "3"<br>a "4" | <ul> <li>A "PASSWORD CHANGE" / (jelszó megváltoztatása)<br/>pontot választja, a password input menü – re<br/>cserélődik a főmenü<br/>.(A gyári Password: 11111)</li> <li>A köv. Információk lesznek láthatóak:<br/>CURRENT PASSWORD (jelenlegi jelszó)</li> <li>:</li> <li>NEW PASSWORD (új jelszó) :<br/>PASSWORD CONFIRM (jelszó megerősítés)</li> <li>:</li> <li>A jelszó elfogadtatása pár másodpercet vesz<br/>igénybe, mely ellenőrzése közben a<br/>"Password changing !!! " felirat látszik.</li> <li>Ha a jelszó nem megfelelő, a rendszer<br/>visszaugrik az almenübe és megismételhető a<br/>folyamat.</li> </ul> |
|----------------------------------------------------------------------------------------------------|----------------------------------------------------------------------------------------------------|
| TIME SET<br>'Idő<br>beállítása'                                                                                                    | Az IDŐ / DÁTUM / ÓRA / ÉV megváltoztatható a TIME SET<br>menüben.<br>TIME (IDŐ)<br>2003/01/01 01:01:00<br>Nyomja a (< , >) gombokat, majd (↓)                                                                                                    |

Ezek után (III) a kilépéshez.

TIME FORMAT Itt választható az YY/MM/DD(év/hónap/nap), vagy a DD/MM/YY (nap/hó/év)formátum

> Nyomja a (< , >) gombokat, majd (⊣) Ezek után (ᡅ) a kilépéshez.

|                        | RECORD<br>CONTROL |                                         | A "RECORD" gomb megnyomásával a felvétel azonnal<br>elkezdődik. A felvételt jelző ● jel minden képen a kép<br>közepén jelenik meg. Így nyomon követheti, hogy mely<br>csatornák rögzítenek az adott pillanatban.                                                                                                    |  |  |  |
|------------------------|-------------------|-----------------------------------------|----------------------------------------------------------------------------------------------------|--|--|--|
| PLAYBACK<br>CONTROL    |                   | к                                       | <ul> <li>VISSZAJÁTSZÁS:</li> <li>(1) A "▶" (Play) gomb megnyomásakor a készülék rákérdez a visszajátszandó periódusra.</li> <li>(2) Nyomja a "▶" (Play) gombot a visszajátszáshoz.</li> <li>(3) A kameraképek választásához, felvétel alatt használja a VIEW gombot. Teljes képernyős visszanézés az csak akkor választható, ha a felvételi beállításoknál az "Each (egyenként) mód van beállítva. Pillanatmegállításhoz nyomja a " II " gombot.</li> <li>(4) Visszatekeréshez a "◀" gombot használja. Így 10 másodpercet visszaugrik a felvétel.</li> <li>(5) Az előre tekeréshez a "♥" gombot használja.</li> </ul> |  |  |  |
| HARD<br>DRIVE<br>SETUP |                   | HA<br>OV<br>MA<br>SL<br>SL<br>SL<br>FIG | RD DRIVE SETUP (merevlemez beállítás)<br>'ERWRITE ENABLED (felülírás bekapcsolva) YES<br>\STER HDD SIZE (mester HDD méret) MB<br>\STER HDD USED (elhasznált memória) 0 MB 0 %<br>\STER HDD FORMAT (mester HDD formattálás)<br>AVE HDD SIZE (slave HDD méret). MB<br>AVE HDD USED (elhasznált memória) 0 MB 0%<br>AVE HDD FORMAT (slave HDD formátum)<br>sználja a "▲" és "▼" gombokat a készülék előlapján, majd a<br>SELECT () gombbal fogadtassa el a beállítást.<br>GYELEM] A készülék külön átalakítás nélkül csak egy<br>merevlemezzel működik!                                                                  |  |  |  |

|                                            | <ol> <li>OVERWRITE ENABLED (felülírás bekapcsolva):<br/>Bekapcsolásával a készülék felül írja a legrégebbi<br/>felvételeket. Kikapcsolásakor, ha a merevlemez megtelik,<br/>a felvétel megáll.</li> <li>MASTER HDD SIZE (mester HDD méret):<br/>Megmutatja a készülékben lévő HDD méretét.</li> <li>MASTER HDD USED (elhasznált terület):<br/>A HDD-n felhasznált területet jelzi.</li> <li>MASTER HDD FORMAT (mester HDD formattálás):<br/>[FIGYELEM] A HDD formattálásával a rajta lévő összes<br/>adat törlődik!</li> </ol>                                                                                                    |
|--------------------------------------------|----------------------------------------------------------------------------------------------------|
| HARD<br>DISK<br>FORMAT                     | A merevlemez formattálásakor is jelszót kér a készülék.                                                                                                    |
| 'HDD<br>Formattálás'                       | PASSWORD INPUT (6) :                                                                                                    |
| SENSOR<br>SETUP<br>'Érzékelő<br>beállítás' | <ul> <li>SENSOR SETUP (érzékelőről érkező jelre történő rögzítés beállítása)</li> <li>SENSOR RECORD TIME (felvétel időtartama)</li> <li>ALARM OUT TIME(Riasztási kimenet állapotának időtartama CHANNEL-1</li> <li>NOT INSTALLED</li> <li>CHANNEL-2</li> <li>NOT INSTALLED</li> <li>CHANNEL-3</li> <li>NOT INSTALLED</li> <li>CHANNEL-4</li> <li>NOT INSTALLED</li> <li>CHANNEL-4</li> <li>MOT INSTALLED</li> <li>MOTION SETUP</li> <li>4321</li> <li>[SENSITIVITY]</li> <li>4</li> <li>Használja a "▲" és "▼" gombokat a készülék előlapján, majd a SELECT (¬) gombbal fogadtassa el a beállítást.</li> </ul> [FIGYELEM] A külső érzékelőről érkező jellel vagy a mozgásérzékelővel indított felvétel beállítása után feltétlenül menjen vissza a " RECORD SCHEDULE" menüpontra és válassza ki az "S" (sensor record) opciót, és a record mode-ot (felvételi mód) a megfelelő időtartamra. |

|            | <ol> <li>ALARM RECORD TIME (mennyi ideig vegyen fel a<br/>készülék mozgás érzékelésekor)</li> <li>ALARM OUT TIME (mennyi ideig tartó mozgásra<br/>kezdődjön el a felvétel)</li> <li>Három különböző érzékelő beállítási lehetőség<br/>létezik:         <ul> <li>NOT INSTALLED (nem installált), NORMAL-<br/>CLOSE (alapban zárt) és NORMAL-OPEN<br/>(alapban nyitott).</li> <li>CHANNEL-1 TYPE: NORMAL-CLOSE<br/>CHANNEL-2 TYPE: NORMAL-OPEN<br/>CHANNEL-3 TYPE: NORMAL-OPEN</li> <li>CHANNEL-4 TYPE: NORMAL-OPEN</li> </ul> </li> </ol> |
|------------|----------------------------------------------------------------------------------------------------|
| [FIGYELEM] | RESET (Visszaállítás a gyári alapértékekre)<br>Az alaplap reseteléséhez nyomja a "II" gombot 5-ször<br>Élőkép nézetben. A reset után az összes a<br>készülék által tárolt beállítás elveszik és a<br>jelszó az alap (11111) jelszóra áll vissza.                                                                                                    |